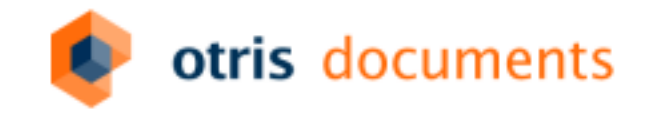

DOCUME

### Passspiel: Schnittstellen und DOCUMENTS-Archiv

Dipl.-Inf. Christine Heller Dr. Veit Jahns Dipl.-Ing. Thomas Richter

DOPAK 2016

### **DocImport: Altes und Neues**

#### Standardfunktionen und Erweiterungen

- Documents-Mappen aus externen Anwendungen (z.B. Capture) erstellen
- Bestehende Mappen in Documents oder im Archiv aktualisieren
- Mappen im Archiv (EBIS, EDA, EE.x, EE.i) erstellen
- Feldwerte in sprachunabhängigen Formaten eingeben

### Möglichkeiten des Aufrufs

- Direkt von der Kommandozeile oder über eine Batch-Datei
- Aus einer Anwendung

### Aufruf über Batch-Datei

#### Beispiel

docimport.exe -s localhost -p 11000 -u schreiber -l willi -m dopaag -c xml < sample.xml 2>&1

• Parameter: Hostname, Port, Benutzername, Passwort, Mandantenname, Format (XML)

#### Tipps

- Standardeingabe umleiten um Inhalt der Datei einzulesen: < sample.xml
- Standardfehlerausgabe in Standardausgabe umleiten: 2>&1
- DocImport aus Anwendung starten:
  - Batch-Datei für den DocImport-Aufruf
  - Kommandozeileninterpreter mit Batch-Datei aufrufen

#### Mappe direkt in einem Archiv anlegen

```
. <?xmlversion="1.0" encoding="UTF-8">
. <files>
. <file type="Mappentyp@EBIS">
. <file type="Mappentyp@EBIS">
. <file name="ID">23468</file>
. <file name="Aufzaehlung">a2</file>
. <file name="Aufzaehlung">a2</file>
. <file name="Datum">05/08/2016</file>
. <file name="Numerisch">-340.50</file>
. <file name="Aktenplan">II.01-d</file>
. </file>
. </files>
```

#### Im Attribut "type" Informationen zum Archiv angeben

- EBIS/EDA: Mappentyp@Archivserver
- EE.i: Archivkey@Archivserver
- <file type=\$(#STANDARD)\EINRECH@EEI>
- EE.x: Viewkey\*Schemakey@Archivserver

<file type=Unit=Default/Instance=Default/View=EASY\*Unit=Default/Instance=Default/DocumentSchema=EASY@EEX>

#### Mappe direkt im Hauptarchivserver anlegen

```
. <?xmlversion="1.0" encoding="UTF-8">
. <files>
. <file type="Mappentyp@MAINSERVER">
. <file type="Mappentyp@MAINSERVER">
. <file type="Mappentyp@MAINSERVER">
. <file type="Mappentyp@MAINSERVER">
. <file type="Mappentyp@MAINSERVER">
. <file type="Mappentyp@MAINSERVER">
. <file type="Mappentyp@MAINSERVER">
. <file type="Mappentyp@MAINSERVER">
. <file type="Mappentyp@MAINSERVER">
. <file type="Mappentyp@MAINSERVER">
. <file type="Mappentyp@MAINSERVER">
. <file type="Mappentyp@MAINSERVER">
. <file type="Mappentyp@MAINSERVER">
. <file type="Mappentyp@MAINSERVER">
. <file type="Mappentyp@MAINSERVER">
. <file type="Mappentyp@MAINSERVER">
. <file type="Mappentyp@MAINSERVER">
. <file type="Mappentyp@MAINSERVER">
. <file type="Mappentyp@MAINSERVER">
. <file type="Mappentyp@MAINSERVER">
. <file type="Mappentyp@MAINSERVER">
. <file type="Mappentyp@MAINSERVER">
. <file type="Mappentyp@MAINSERVER">
. <file type="Mappentyp@MAINSERVER">
. <file type="Mappentyp@MAINSERVER">
. <file type="Mappentyp@Mainserver">
. <file type="Mappentyp@Mainserver">
. <file type="Mappentyp@Mainserver">
. <file type="Mappentyp@Mainserver">
. <file type="Mappentyp@Mainserver">
. <file type="Mappentyp@Mainserver">
. <file type="Mappentyp@Mainserver">
. <file type="Mappentyp@Mainserver">
. <file type="Mappentyp@Mainserver">
. <file type="Mappentyp@Mainserver">
. <file type="Mappentyp@Mainserver">
. <file type="Mappentyp@Mainserver">
. <file type="Mappentyp@Mainserver">
. <file type="Mappentyp@Mainserver">
. <file type="Mappentyp@Mainserver">
. <file type="Mappentyp@Mainserver">
. <file type="Mappentyp@Mainserver">
. <file type="Mappentyp@Mainserver">
. <file type="Mappentyp@Mainserver">
. <file type="Mappentyp@Mainserver">
. <file type="Mappentyp@Mainserver">
. <file type="Mappentyp@Mainserver">
. <file type="Mappentyp@Mainserver">
. <file type="Mappentyp@Mainserver">
. <file type="Mappentyp@Mainserver">
. <file type="Mappentyp@Mainserver">
. <file type="Mappentyp@Mainserver"</file type="mappentyp@Mainserver"">
. </file type="Mappentyp@Mainserv
```

#### Hauptarchivserver angeben

- EDA/EBIS: @MAINSERVER
- EE.i/EE.x: @Archivserver entfällt

| 🧧 eex1 (E | EASY ENTER   | PRISE.x nativ) -   | Archivserver *               |                      |               | ? |
|-----------|--------------|--------------------|------------------------------|----------------------|---------------|---|
| Allgemein | EE.x / EE.i  | Benutzerkonten     | Sperren und Beschränkungen   | Archivserver-Zugriff | Eigenschaften |   |
|           |              | Name               | eex1                         |                      | Hauptserver   |   |
|           |              | Bezeichner         |                              |                      |               |   |
|           | A            | rchivsoftware      | EASY ENTERPRISE.x nativ      |                      | $\sim$        |   |
|           |              | Hostname           | eex3                         |                      | Port 8080     |   |
|           |              | Site (Startseite)  | /eex-xmlserver/eex-xmlserver |                      |               |   |
|           | Temporäre So | uchtreffer löschen |                              |                      |               |   |

#### Archiv-Mappe über einen eindeutigen Schlüssel-Wert aktualisieren

```
. <?xmlversion="1.0" encoding="UTF-8">
. <files>
. <file type="Mappentyp@EDA" key="ID">
. <file type="Mappentyp@EDA" key="ID">
. <file type="Mappentyp@EDA" key="ID">
. <file type="Mappentyp@EDA" key="ID">
. <file type="Mappentyp@EDA" key="ID">
. <file type="Mappentyp@EDA" key="ID">
. <file type="Mappentyp@EDA" key="ID">
. <file type="Mappentyp@EDA" key="ID">
. <file type="Mappentyp@EDA" key="ID">
. <file type="Mappentyp@EDA" key="ID">
. <file type="Mappentyp@EDA" key="ID">
. <file type="Mappentyp@EDA" key="ID">
. <file type="Mappentyp@EDA" key="ID">
. <file type="Mappentyp@EDA" key="ID">
. <file type="Mappentyp@EDA" key="ID">
. <file type="Mappentyp@EDA" key="ID">
. <file type="Mappentyp@EDA" key="ID">
. <file type="Mappentyp@EDA" key="ID">
. <file type="Mappentyp@EDA" key="ID">
. <file type="Mappentyp@EDA" key="ID">
. <file type="Mappentyp@EDA" key="ID">
. <file type="Mappentyp@EDA" key="ID">
. <file type="Mappentyp@EDA" key="ID">
. <file type="Mappentyp@EDA" key="ID">
. <file type="Mappentyp@EDA" key="ID">
. <file type="Mappentyp@EDA" key="ID">
. <file type="Mappentyp@EDA" key="ID">
. <file type="Mappentyp@EDA" key="ID">
. <file type="Mappentyp@EDA" key="ID">
. <file type="Mappentyp@EDA" key="ID">
. <file type="Mappentyp@EDA" key="ID">
. <file type="Mappentyp@EDA" key="ID">
. <file type="Mappentyp@EDA" key="ID">
. <file type="Mappentyp@EDA" key="ID">
. <file type="Mappentyp@EDA" key="ID" type="ID"
. <file type="ID" type="ID"
```

#### Im Attribut "type": Archiv angeben – Im Attribut "key": Feldname angeben

- Archiv-Mappe, die im angegebenen Feld denselben Wert enthält, wird aktualisiert
- Fehler, wenn die Mappe nicht existiert!

#### Archiv-Mappe über Archiv-ID aktualisieren

```
. <?xmlversion="1.0" encoding="UTF-8">
. <files>
. <file type="Mappentyp@EDA" id="790974e3-e77b-41c4-83e9-dbaa9e2628cd@EDA">
. <file type="Mappentyp@EDA" id="790974e3-e77b-41c4-83e9-dbaa9e2628cd@EDA">
. <file type="Mappentyp@EDA" id="790974e3-e77b-41c4-83e9-dbaa9e2628cd@EDA">
. <file type="Mappentyp@EDA" id="790974e3-e77b-41c4-83e9-dbaa9e2628cd@EDA">
. <file type="Mappentyp@EDA" id="790974e3-e77b-41c4-83e9-dbaa9e2628cd@EDA">
. <file type="Mappentyp@EDA" id="790974e3-e77b-41c4-83e9-dbaa9e2628cd@EDA">
. <file type="Mappentyp@EDA" id="790974e3-e77b-41c4-83e9-dbaa9e2628cd@EDA">
. <file type="Mappentyp@EDA" id="790974e3-e77b-41c4-83e9-dbaa9e2628cd@EDA">
. <file type="Mappentyp@EDA" id="790974e3-e77b-41c4-83e9-dbaa9e2628cd@EDA">
. <file type="Mappentyp@EDA" id="790974e3-e77b-41c4-83e9-dbaa9e2628cd@EDA">
. <file type="Mappentyp@EDA" id="790974e3-e77b-41c4-83e9-dbaa9e2628cd@EDA">
. <file type="Mappentyp@EDA" id="790974e3-e77b-41c4-83e9-dbaa9e2628cd@EDA">
. <file type="Mappentyp@EDA" id="790974e3-e77b-41c4-83e9-dbaa9e2628cd@EDA">
. <file type="Mappentyp@EDA" id="790974e3-e77b-41c4-83e9-dbaa9e2628cd@EDA">
. <file type="Mappentyp@EDA" id="790974e3-e77b-41c4-83e9-dbaa9e2628cd@EDA">
. <file type="Mappentyp@EDA" id="790974e3-e77b-41c4-83e9-dbaa9e2628cd@EDA">
. <file type="Mappentyp@EDA" id="790974e3-e77b-41c4-83e9-dbaa9e2628cd@EDA">
. <file type="Mappentyp@EDA" id="790974e3-e77b-41c4-83e9-dbaa9e2628cd@EDA">
. <file type="Mappentyp@EDA" id="790974e3-e77b-41c4-83e9-dbaa9e2628cd@EDA">
. <file type="Mappentyp@EDA" id="790974e3-e77b-41c4-83e9-dbaa9e2628cd@EDA">
. <file type="Mappentyp@EDA" id="790974e3-e77b-41c4-83e9-dbaa9e2628cd@EDA"
. <file type="Mappentyp@EDA" id="790974e3-e77b-41c4-83e9-dbaa9e2628cd@EDA"
. </file type="Mappentyp@EDA" id="790974e3-e77b-41c4-83e9-dbaa9e2628cd@EDA"
. </file type="Mappentyp@EDA" id="790974e3-e77b-41c4-83e9-dbaa9e2628cd@EDA"
. </file type="Mappentyp@EDA" id="790974e3-e77b-41c4-83e9-dbaa9e2628cd@EDA"
. </file type="Mappentyp@EDA" id="790974e3-e77b-41c4-83e9-dbaa9e2628cd@EDA" id="790974e3-e77b-
```

#### Im Attribut "type": Archiv angeben – Im Attribut "id": Archiv-ID angeben

- Archiv-Mappe mit angegebener Archiv-ID wird aktualisiert
- Fehler, wenn die Mappe nicht existiert!

#### Feldwerte einer Mappe setzen

```
. <?xmlversion="1.0" encoding="UTF-8">
. <files>
. <file type="Mappentyp">
. <file type="Mappentyp">
. <file type="Mappentyp">
. <file type="Mappentyp">
. <file type="Mappentyp">
. <file type="Mappentyp">
. <file type="Mappentyp">
. <file type="Mappentyp">
. <file type="Mappentyp">
. <file type="Mappentyp">
. <file type="Mappentyp">
. <file type="Mappentyp">
. <file type="Mappentyp">
. <file type="Mappentyp">
. <file type="Mappentyp">
. <file type="Mappentyp">
. <file type="Mappentyp">
. <file type="Mappentyp">
. <file type="Mappentyp">
. <file type="Mappentyp">
. <file type="Mappentyp">
. <file type="Mappentyp">
. <file type="Mappentyp">
. <file type="Mappentyp">
. <file type="Mappentyp">
. <file type="Mappentyp">
. <file type="Mappentyp">
. <file type="Mappentyp">
. <file type="Mappentyp">
. <file type="Mappentyp">
. <file type="Mappentyp">
. <file type="Mappentyp">
. <file type="Mappentyp">
. <file type="Mappentyp">
. <file type="Mappentype: type="mappentype: type="mappentype: type: type="mappentype: type="mappentype: type="mappentype: type: type="mappentype: type="mappentype: type: type: type: type="mappentype: type: type: type: type: type="mappentype: type: type: type: type: type: type: type: type: type: type: type: type: type: type: type: ty
```

#### In den "field"-Elementen die gewünschten Feldwerte eintragen

- Datentyp der Felder berücksichtigen
- Es gibt Datentypen mit mehreren sprachabhängigen Formaten
  - Nicht jedes Format ist erlaubt  $\rightarrow$  Einstellungen in Documents beachten!

# Erlaubte sprachabhängige Formate (XML)

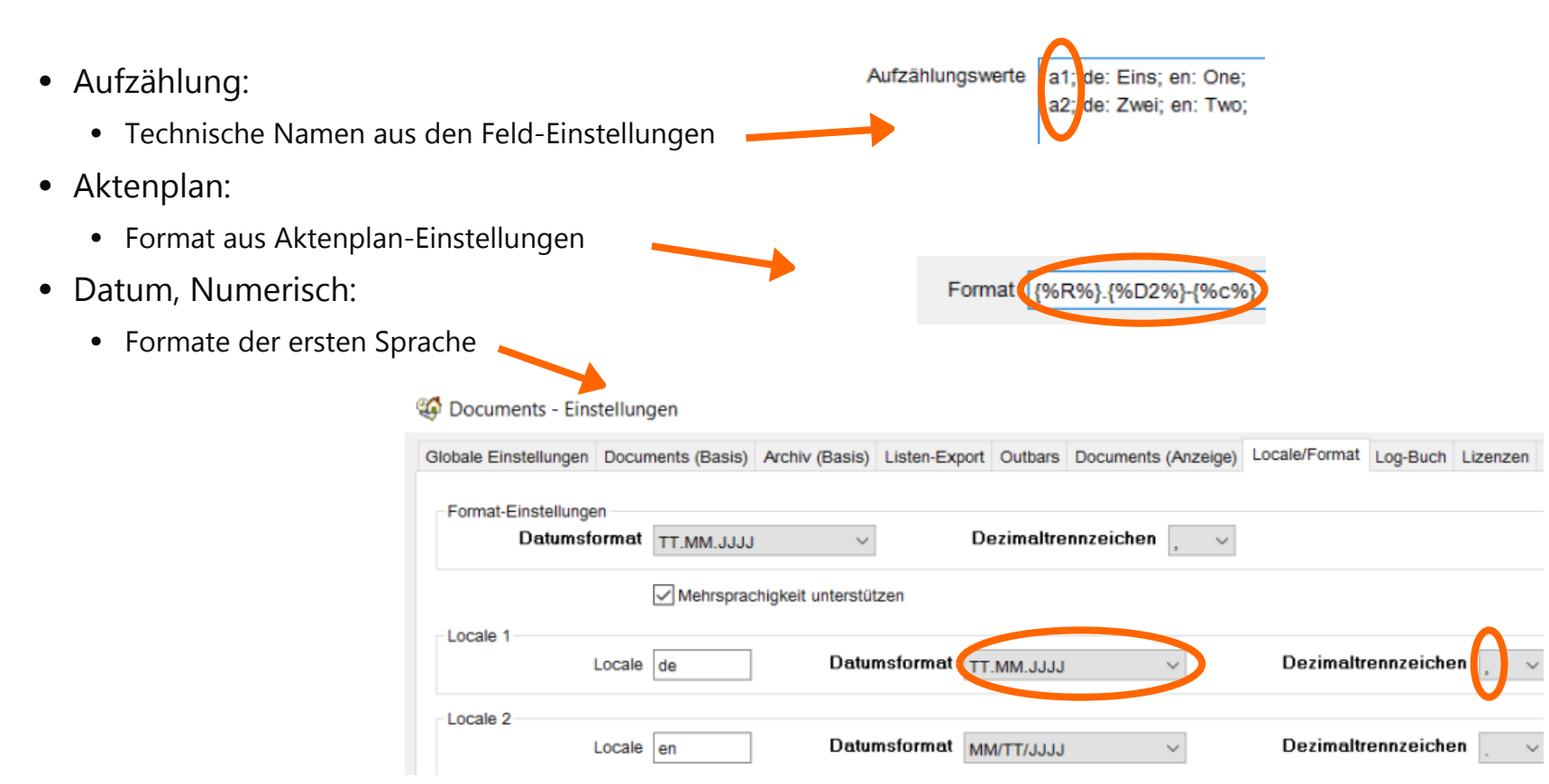

### Neutrale Formate

#### Neutrale Formate können in den "field"-Elementen (XML) verwendet werden

Beispiele

| Format      | sprachabhängig (erlaubt) | neutral                                       |
|-------------|--------------------------|-----------------------------------------------|
| Datum       | 05/08/2016               | @20160508 (@yyyymmdd)                         |
| Zeitstempel | 08.05.2016 14:32:56      | @20160508143256 (@yyyymmddHHMMSS)             |
| Numerisch   | -340,52                  | @-340.52 (Dezimaltrennzeichen: .)             |
| Aktenplan   | II.01-d                  | @002001004 (drei arabische Ziffern pro Ebene) |
| Aufzählung  | a2                       | @2 (@ + Zeilen-Nr. des Aufzählungswertes)     |

#### Weitere Verwendung der neutralen Formate

- SOAP
- XML-Export

### XML-Export einer Mappe

- Vorgänge im Documents-Manager, Portal-Scripting, Signalausgang im Workflow
- Abwärtskompatibilität
  - FileXMLExportMode: Property in Documents-Einstellungen

#### Default

• Neutrale Formate (ab Build 2014)

| <files></files>                            |  |
|--------------------------------------------|--|
| <file type="Mappentyp"></file>             |  |
| <field name="ID">23468</field>             |  |
| <field name="Aufzählung">a2</field>        |  |
| <field name="Aktenplan">@002001004</field> |  |
| <field name="Numerisch">@-340.50</field>   |  |
| <field name="Datum">@20160508</field>      |  |
|                                            |  |
|                                            |  |
|                                            |  |

#### FileXMLExportMode=4 (ab Build 2015)

• Sprachabhängige Formate

#### <files>

| <file type="Mappentyp"></file>            |
|-------------------------------------------|
| <field name="ID">23468</field>            |
| <field name="Aufzählung">a2</field>       |
| <field name="Aktenplan">002001004</field> |
| <field name="Numerisch">-340,50</field>   |
| <field name="Datum">08.05.2016</field>    |
|                                           |
|                                           |

#### Warum passiert dies?

ogin Message: -11804: The max. amount of sessions (3) are reached for user buch. Login rejected.

### DOCUMENTS-Lizenzen

- Named user
  - Anmeldung im Web: 1x
  - Anmeldung per API: 3x
- Concurrent (open/standard) user
  - Anmeldung im Web: 1x (sofern eine freie cc Lizenz vorhanden)
  - Anmeldung per API: 3x (sofern eine freie cc Lizenz vorhanden oder der Benutzer im Web angemeldet ist)
  - d.h. es wird 1 cc Lizenz belegt, wenn der Benutzer im Web und/oder über API angemeldet ist

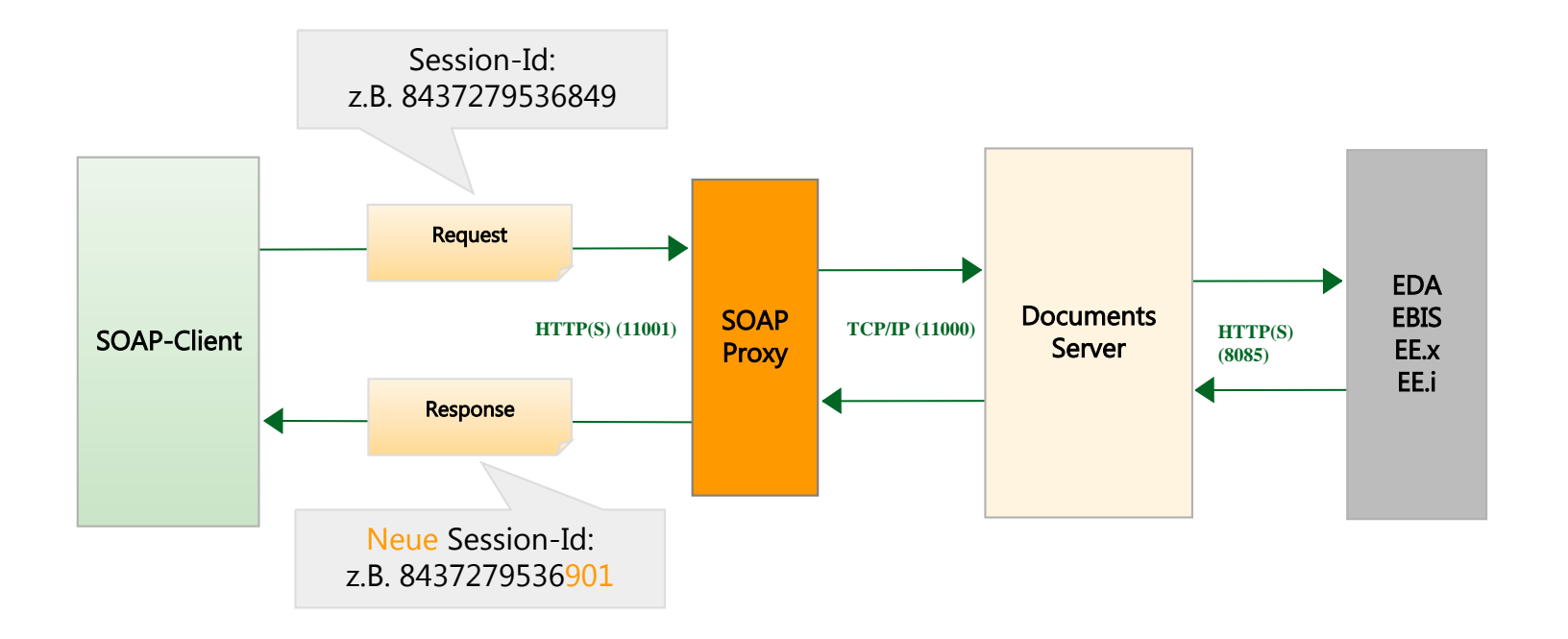

#### Aufgabe der Session-Id

- Zuordnung des Clients nach der Authentifizierung
- Wechselnde Session-Ids erschweren das Highjacking

#### Wechselnde Session-Ids abschalten (nicht empfohlen!)

- Option in docsoapproxy.ini: SequenceSessionId=0
- Session-Id aus Login-Response bleibt bis zum Logout unverändert

#### Mehrfachanmeldung eines Benutzers über SOAP-API (concurrent)

- => maximal 3 Sessions für named bzw. conc. User
- Bei conc. User wird eine conc. Lizenz belegt
- Mandanteneigenschaft: MaxAllowedAPISessions=n (n=0-3)

- Mögliche Ursache eines Sessionverlustes
  - Client-Timeout (durch lange Suchen, Serialisierung)
  - Fehlendes Logout z.B. nach Exception

### **Client-Timeout**

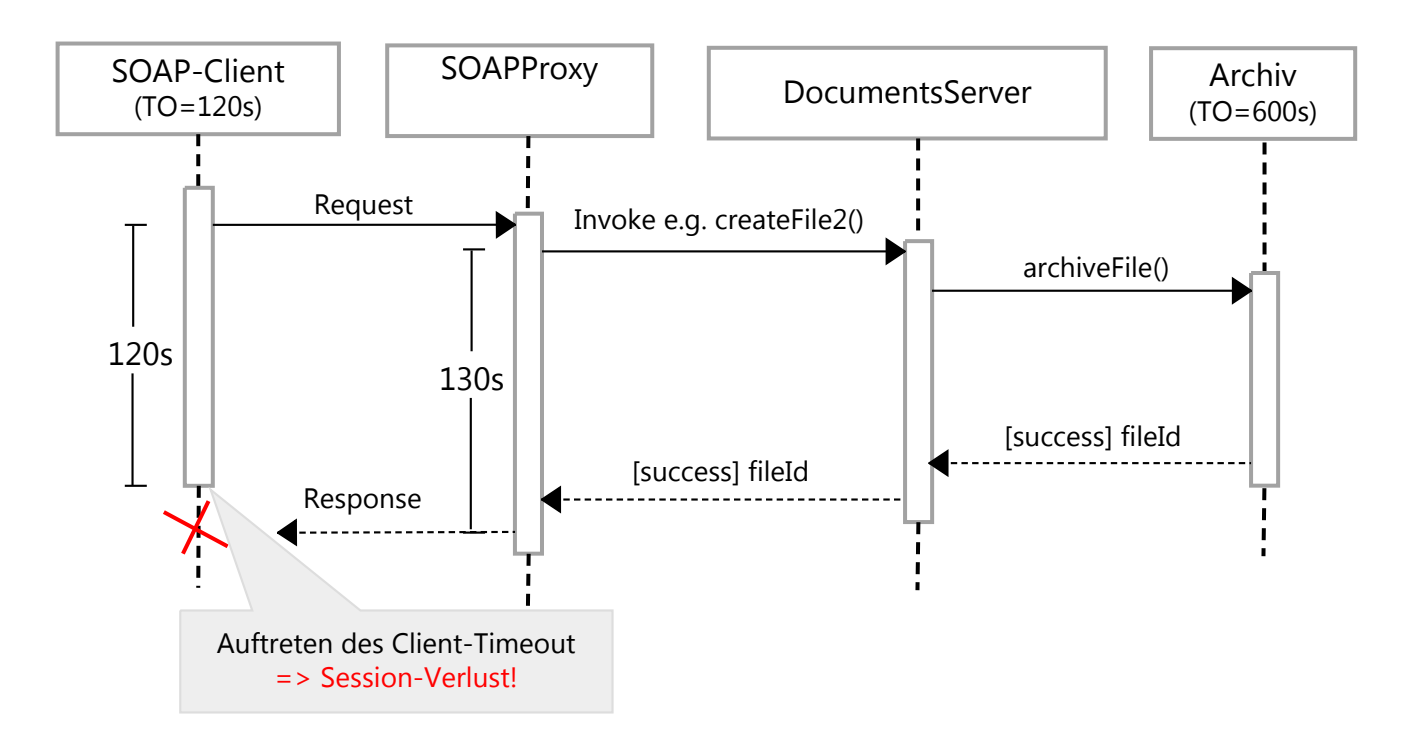

### SOAPProxy-Timeout

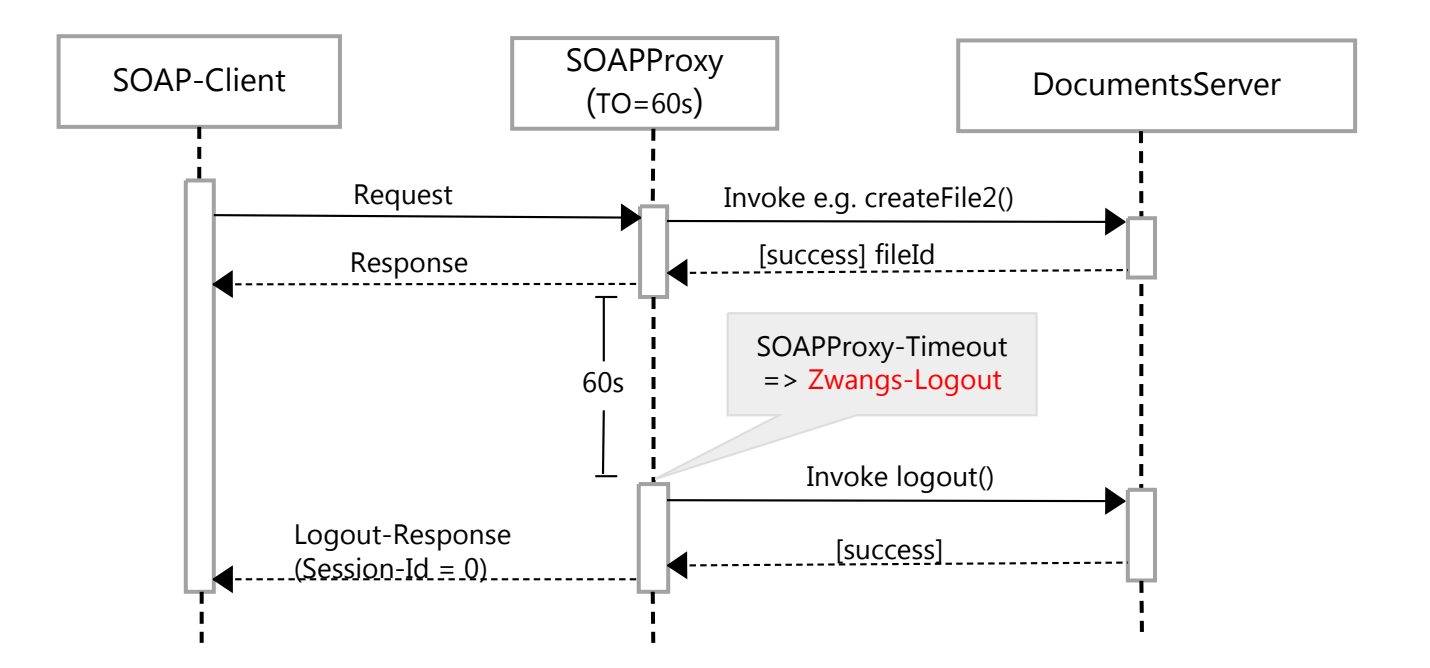

### **Client-Timeout**

Timeout des SOAP-Clients (ClientTO)

- Maximale Wartezeit auf die Antwort (Response)
- Konsequenz des Timeout: Logout nicht mehr möglich, da keine gültige Session-Id vorhanden => Session-Verlust

### Timeout des SOAPProxy

- Option in docsoapproxy.ini: ProxyTimeout=n (Sekunden)
- Default: 60
- Nach n Sekunden Leerlauf verfällt eine Session bei Inaktivität eines angemeldeten Clients
  - => Zwangs-Logout des SOAP-Clients durch den SOAPProxy
  - => (kein Session-Verlust)

### **Client-Timeout**

**Timeout zum Archiv** (ArchivTO)

- Globale Einstellung in archiveXML.ini: CommonRequestTimeout
- Überschreiben als Eigenschaft am ArchivServer

#### Laufzeit der SOAP-Methode im Server (ServerLZ)

- ServerLZ = interne Laufzeit + Laufzeit des Archivs
- Interne Laufzeit muss ausgetestet werden
- Laufzeit des Archivs ist maximal das ArchivTO

Fazit: wähle ClientTO > ServerLZ => kein Session-Verlust

### Neue Notmethode: forceLogout(alte SessionId)

```
Public Shared Function forceLogout (ByVal doc As DOCUMENTS) As Boolean
```

```
Dim sessionIds ks New List (Of String)
   Dim count As Integer = 0
   Dim tmp As New String("")
   Try
       While True
           count = count + 1
           sessionIds.Add(doc.login("buch", "peachit", "bernhard", "", "de"))
           Console.WriteLine("(0): Login (1)", doc.sessionID.Text(0).ToString(), count)
           tmp = doc.userInfo()
           Console.WriteLine("(0): (1)", doc.sessionID.Text(0).ToString(), tmp)
       End While
   Catch ex As Exception
                                                                     9821472770000: Login 1
       Console.WriteLine("Report Message: {0}", ex.Message)
                                                                     9821472779850: Buch, Bernhard
       For Each session As String In sessionIds
                                                                     8295662100000: Login 2
           Console.WriteLine("forceLogout: (0)", session)
                                                                     8295662104214: Buch, Bernhard
           doc.forceLogout (session)
       Next
                                                                     8330763970000: Login 3
                                                                     8330763973663: Buch, Bernhard
   End Try
End Function
                                                                     Report Message: -11804: The max, amount of sessions (3)
                                                                     are reached for user buch. Login rejected.
                                                                     forceLogout: 9821472770000
                                                                     forceLogout: 8295662100000
                                                                     forceLogout: 8330763970000
```

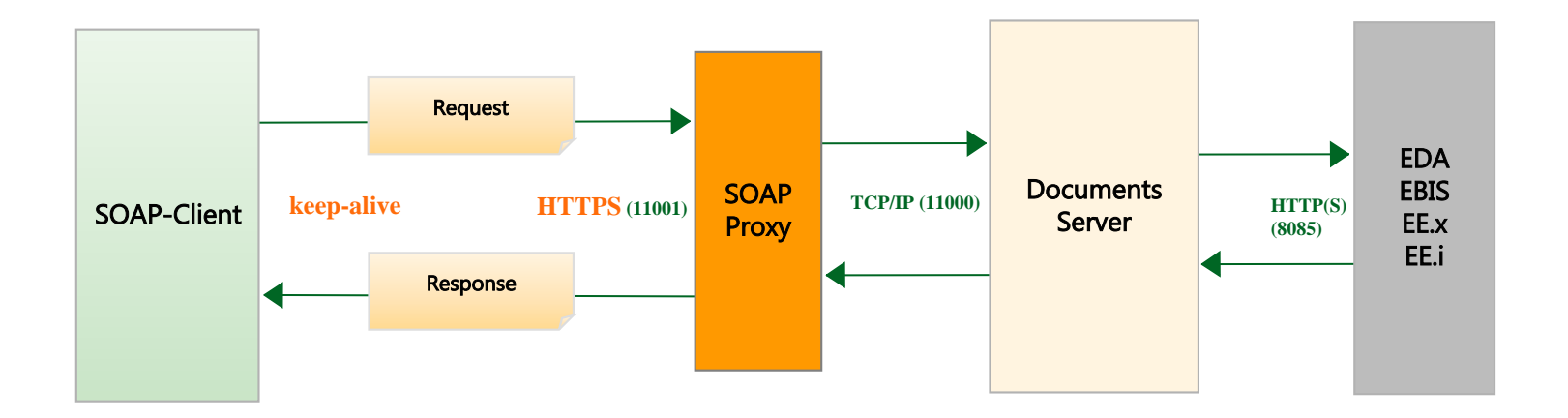

#### Abgrenzung und Hinweise

- Nur Transportverschlüsselung Keine Client-Authentifizierung
- Keep-Alive Connections (MaxKeepAlive=100)
- openssl als Library
- X.509 Zertifikate (Es werden keine Zertifikatsspeicher unterstützt -> server.pem)

Einstellungen in der docsoapproxy.ini

```
# -----
# HTTPS Settings
# ------
# Options for SSL support
# SSL=1 enables SSL support
SSL=1
# Key file containing the private key and certificate of docsoapproxy
# followed by intermediate certificates, if applicable.
keyfile=./ssl/server.pem
# Password to read the private key in the key file
keypasswd=secret
```

Eigenschaften und Aufbau der server.pem

- BASE64-kodiert
- Reihenfolge:
  - 1. Enthält den privaten RSA-Schlüssel
  - 2. Enthält das eigene Zertifikat
  - 3. Intermediate-Zertifikate der Zertifikatskette
- Root-CA -> Client

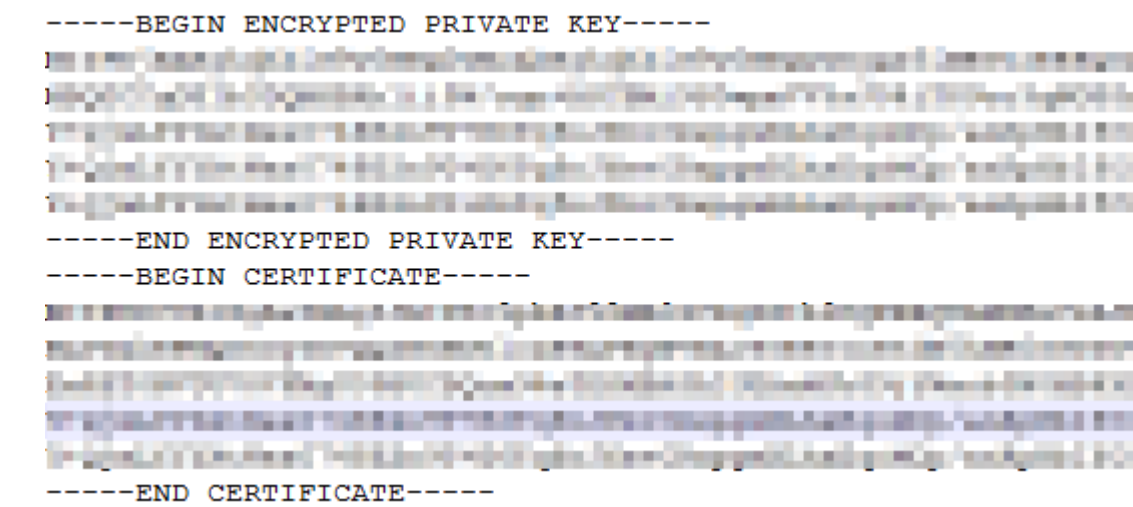

#### Exkurs: Serverauthentifizierung auf der SOAP-Client Seite

- Wie komme ich an die Zertifikate am Bsp. von \*.otris.de
- Programme\Documents5\eas\http\bin\openssl.exe
- openssl.exe s\_client -showcerts -connect www.otris.de:443
  - Certificate chain

0 s:/OU=GT37406005/OU=See www.rapidssl.com/resources/cps (c)12/OU=Domain Control
Validated - RapidSSL(R)/CN=\*.otris.de i:/C=US/O=GeoTrust Inc./CN=RapidSSL SHA256 CA G3

----BEGIN CERTIFICATE----

MIIEpTCCA42gAwIBAgIDAqLHMA0GCSqGSIb3DQEBCwUAMEcxCzAJBgNVBAYTA1VTMRYwFAYDVQQKEw1HZ

----END CERTIFICATE-----

1 s:/C=US/O=GeoTrust Inc./CN=RapidSSL SHA256 CA - G3 i:/C=US/O=GeoTrust Inc./CN=GeoTrust Global CA

----BEGIN CERTIFICATE----

MIIEJTCCAw2gAwIBAgIDAjp3MA0GCSqGSIb3DQEBCwUAMEIxCzAJBgNVBAYTAlVTMRYwFAYDVQQKEw1HZ

•••

....

----END CERTIFICATE-----

Serverauthentifizierung auf der SOAP-Client Seite

- Das \*.otris.de Zertifikat und und das Intermediate Zertifikat von RapidSSL kommen in die server.pem vom SOAPProxy
- Das Root-CA Zertifikat von GeoTrust Global CA liefert der SOAPProxy nicht aus
  - Root-CA über die GeoTrust Webseite herunterladen
  - Oder Libcurl-Projekt: <u>https://curl.haxx.se/ca/cacert.pem</u> (Mozilla CA certificate store in PEM format)
- Das Root-CA Zertifikat ist dann Bestandteil des SOAP-Client Keystores

Exkurs: Selbstsigniertes Zertifikat erzeugen (für Testzwecke)

- Am Beispiel mit openssl.exe
- Openssl installieren oder
- Programme\Documents5\eas\http\bin\openssl.exe
- openssl req -x509 -days 365 -newkey rsa:2048 -out testcert.pem -keyout testkey.pem
  - Schlüssellänge: 2048 Bits
  - Laufzeit: 365 Tage
  - Inhalt von testcert.pem und testkey.pem in eine server.pem zusammenkopieren

- Das entsprechende vertrauenswürdige CA-Stammzertifikat muss installiert sein (Keystore, pem)
- openssl s\_client -showcerts -connect localhost:11001

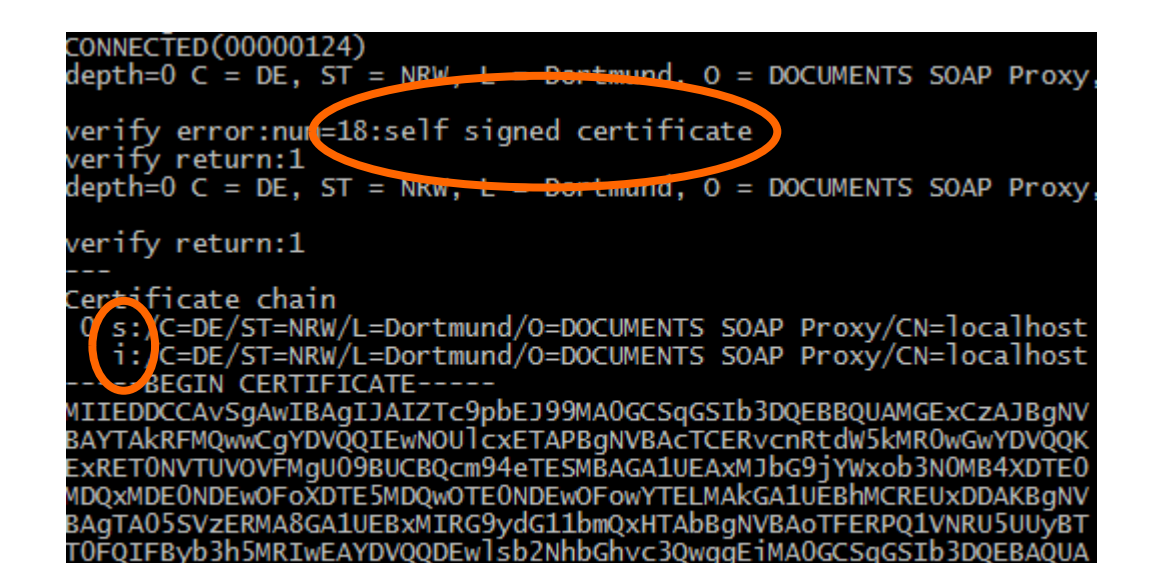

# SOAPProxy: Logging

#### Variante 1: docsoapproxy\_log.exe

- Schreibt in das soapproxy-Verzeichnis drei Dateien
  - RECV.log
  - SENT.log
  - TEST.log
- Sehr umfangreich und Synchronisierung der Dateien schwierig

### Variante 2: "SIMPLE.log"

- docsoapproxy.ini:
  - Log=1/2 2: mehr verbosity
  - LogPath=c:\tmp oder stdout

### SOAPProxy: Logging

#### Log=1

```
=> Socket: 808 | 2016-06-08 14:51:14 | Session: - | Action: http://xml.otris.de/ws/DOCUMENTS.wsdl#login buch
<= Socket: 808 | 2016-06-08 14:51:14 | Session: 7951248350000 | Duration: 78 (ms)
=> Socket: 808 | 2016-06-08 14:51:14 | Session: 7951248350000 | Action:
http://xml.otris.de/ws/DOCUMENTS.wsdl#createFile ftRecord
<= Socket: 808 | 2016-06-08 14:51:14 | Session: 7951248353691 | Duration: 78 (ms)
=> Socket: 808 | 2016-06-08 14:51:14 | Session: 7951248353691 | Action:
http://xml.otris.de/ws/DOCUMENTS.wsdl#editFile
<= Socket: 808 | 2016-06-08 14:51:14 | Session: 7951248354402 | Duration: 360 (ms)
=> Socket: 808 | 2016-06-08 14:51:14 | Session: 7951248354402 | Action:
http://xml.otris.de/ws/DOCUMENTS.wsdl#editFile
<= Socket: 808 | 2016-06-08 14:51:14 | Session: 7951248354402 | Action:
http://xml.otris.de/ws/DOCUMENTS.wsdl#logout
<= Socket: 808 | 2016-06-08 14:51:14 | Session: 7951248354402 | Action:
http://xml.otris.de/ws/DOCUMENTS.wsdl#logout
<= Socket: 808 | 2016-06-08 14:51:14 | Session: 0 | Duration: 15 (ms)</pre>
```

#### Log=2

```
=> Socket: 808 | 2016-06-08 14:49:38 | Session: - | Action: http://xml.otris.de/ws/DOCUMENTS.wsdl#login buch
<= Socket: 808 | 2016-06-08 14:49:39 | Session: 5428737080000 | Duration: 110 (ms)
=> Socket: 808 | 2016-06-08 14:49:39 | Session: 5428737080000 | Action:
http://xml.otris.de/ws/DOCUMENTS.wsdl#createFile ftRecord
<= Socket: 808 | 2016-06-08 14:49:39 | Session: 5428737080704 | Duration: 78 (ms)
=> Socket: 808 | 2016-06-08 14:49:39 | Session: 5428737080704 | Action:
http://xml.otris.de/ws/DOCUMENTS.wsdl#editFile
Socket: 808 | 2016-06-08 14:49:39 | Session: 5428737080704 | Upload path:
E:\projekte\portal70e_sql_x64\documents\tmp\download\d1fed8d6520d564348ccef57cef45d0c03724f28.txt
Socket: 808 | 2016-06-08 14:49:39 | Session: 5428737080704 | Local temp name:
C:\DOKUME~1\ADMINI~1\LOKALE~1\Temp\581463docsoapproxy_1
<= Socket: 808 | 2016-06-08 14:49:39 | Session: 5428737081904 | Duration: 344 (ms)
>> Socket: 808 | 2016-06-08 14:49:39 | Session: 5428737081904 | Duration: 344 (ms)
```

### ConnectionPool: SOAPProxy <-> DocumentsServer

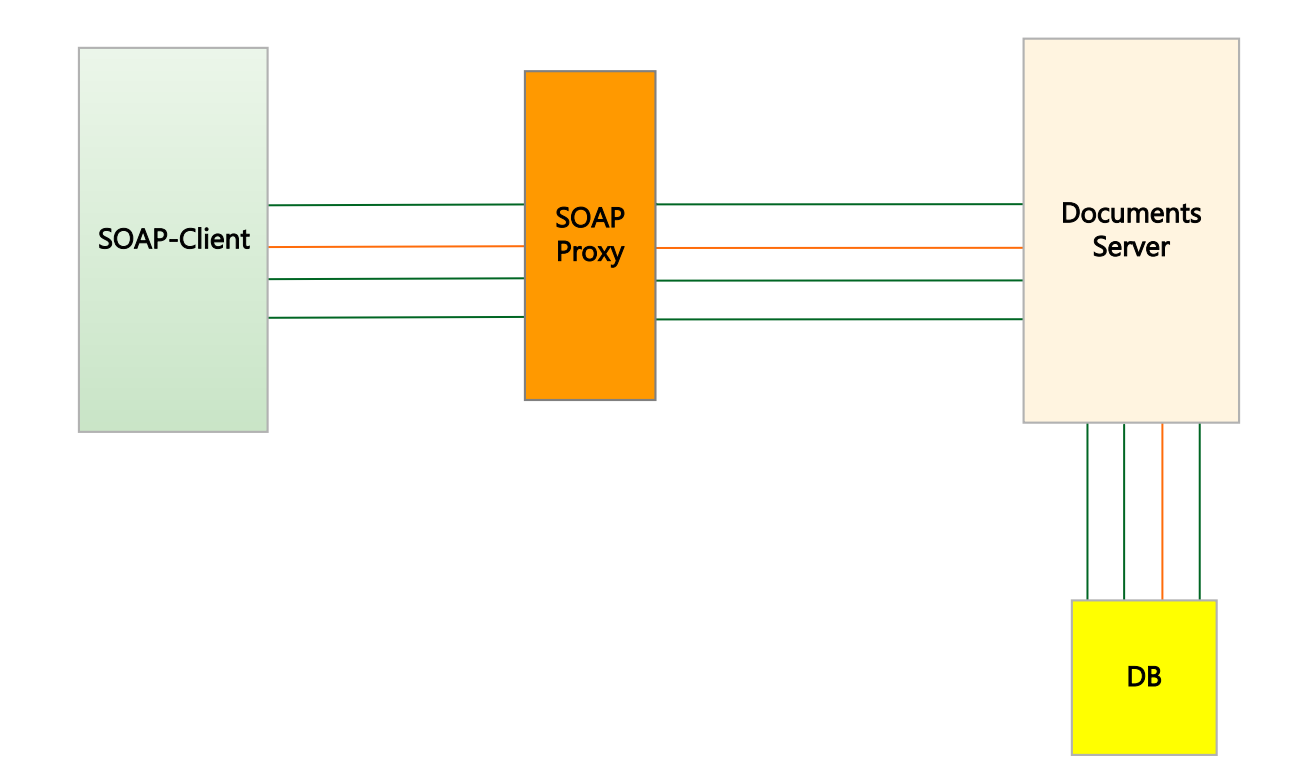

### ConnectionPool: SOAPProxy <-> DocumentsServer

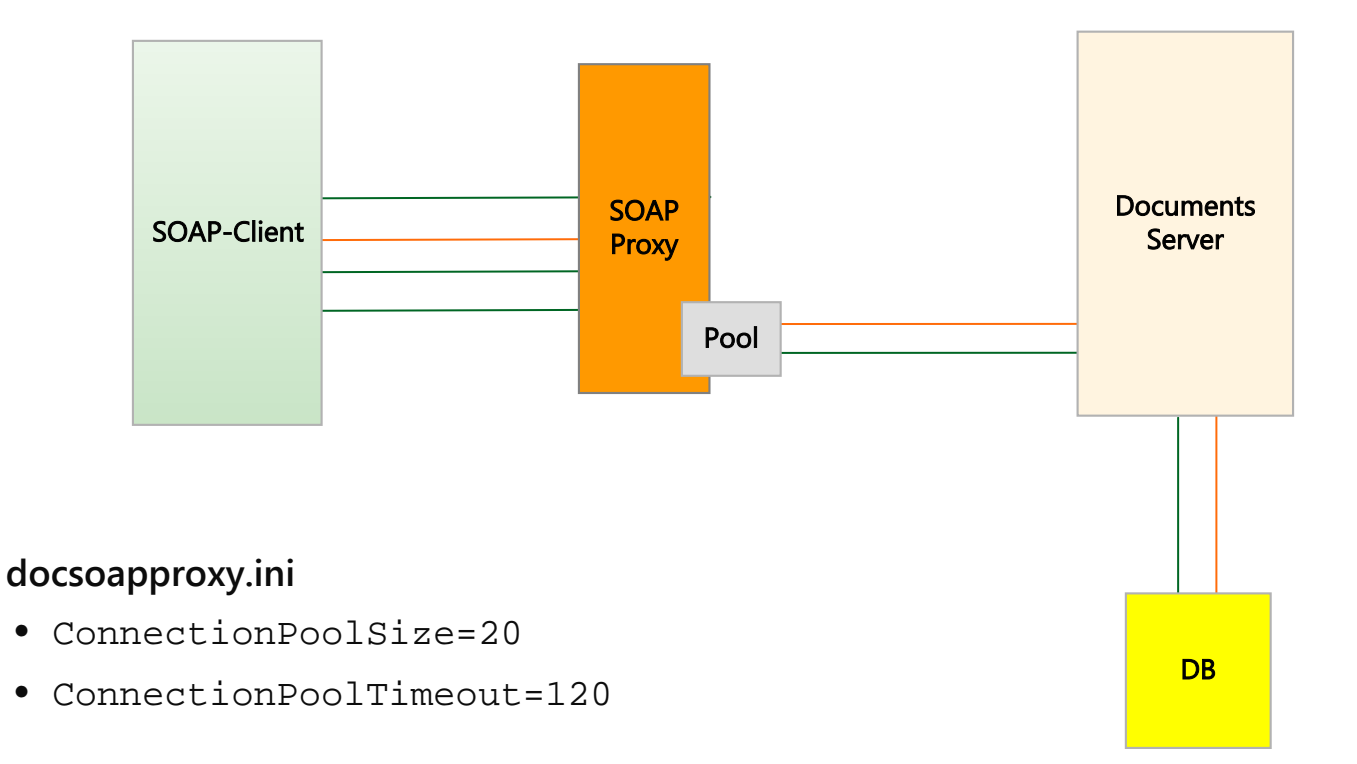

# Externe DLLs im Portal-Scripting

#### Externe Anwendung über Scripting-Funktion "extProcess" aufrufen

- Rückgabe nur ein Exitcode und die Standardausgabe
- Anwendung muss kompatibel sein (COM-Schnittstelle nicht möglich)

### Eigene DLL (C/C++) aufrufen

- Beliebige externe Anwendungen aus DLL aufrufen
- Schnittstelle zum Portal-Scripting muss implementiert werden

#### DLL als JavaScript-Objekt im Portal-Scripting

- Auf die Werte der DLL über Properties zugreifen (dllObj.Property)
- Funktionen der DLL über das JavaScript-Objekt aufrufen (dllObj.Run())

# Schnittstelle zum Portal-Scripting

#### Datenstruktur für Parameter Context definieren (optional)

• Context enthält die Werte aller Properties des JavaScript Objekts

```
// Properties (JS) // Datenstruktur (DLL)
typedef struct{
dll0bj.IntA; int IntA;
dll0bj.IntB;
} ContextT;
```

#### Funktionen exportieren

- J\_Constructor(void \*\*Context), J\_Destructor(void\* Context)
  - Speicher für Context anlegen bzw. freigeben
- const char \*\*J\_GetProperties(void\* Context)
  - Namen, Datentypen und Default-Werte aller Properties zurückgeben
- J\_SetProperty(...), J\_GetProperty(...), J\_Run(...)

### Werte setzen mit J\_SetProperty

#### JavaScript Beispiel

```
var dllObj = new PDExternal("mydll"); // mydll.dll liegt im Server Verzeichnis
dllObj.IntA = 10;
```

#### Implementierung in DLL

int J\_SetProperty(void \*Context, const char \*Name, const char \*Value) // Name = "IntA", Value = "10"
{
 ContextT \*MyContext = (ContextT \*)Context;
 if(MyContext && strcmp(Name, "IntA") == 0)
 {
 MyContext->IntA = atoi(Value);
 return 0;
 }
 // ...
}

#### Werte lesen mit J\_GetProperty

| // JavaScript Beispiel | // Funktionsaufruf in DLL                                                 |   |
|------------------------|---------------------------------------------------------------------------|---|
| var A = dllObj.IntA;   | int J_GetProperty(void *Context, const char *Name, char *Value, int *Len) | ; |

### Funktionen aufrufen mit J\_Run

#### JavaScript Beispiel

```
var dllObj = new PDExternal("mydll");
```

```
dllObj.IntA = 10;
dllObj.IntB = 8;
```

```
// IntA und IntB um eins erhöhen
dllObj.Run("doIncrement");
```

```
var A = dllObj.IntA; // A = 11
var B = dllObj.IntB; // B = 9
```

#### Implementierung in DLL

```
void doIncrement(ContextT *Context)
    if(Context)
        Context->IntA ++;
        Context->IntB ++;
int J_Run(void *Context, const char *Name)
    if(strcmp(Name, "doIncrement") == 0)
        doIncrement(Context);
    if(strcmp(Name, "doDecrement") == 0)
        // ...
    return 0;
```

### Hinweise

#### Verwendung eigener DLLs im Portal-Scripting

- Ab Documents 5.0HF2 (wieder) möglich
- Dokumentation im Kapitel "Using own DLLs in PortalScripting"

### Beispielprojekt

<u>http://ftp.otris.de/doc5/js\_dll\_test\_VS2012.zip</u>

#### Zu beachten

- Visual Studio 2012 verwenden
- Kein direkter Zugriff auf Documents-Mappen
- Bugs in der DLL können den Documents-Server zum Absturz bringen!

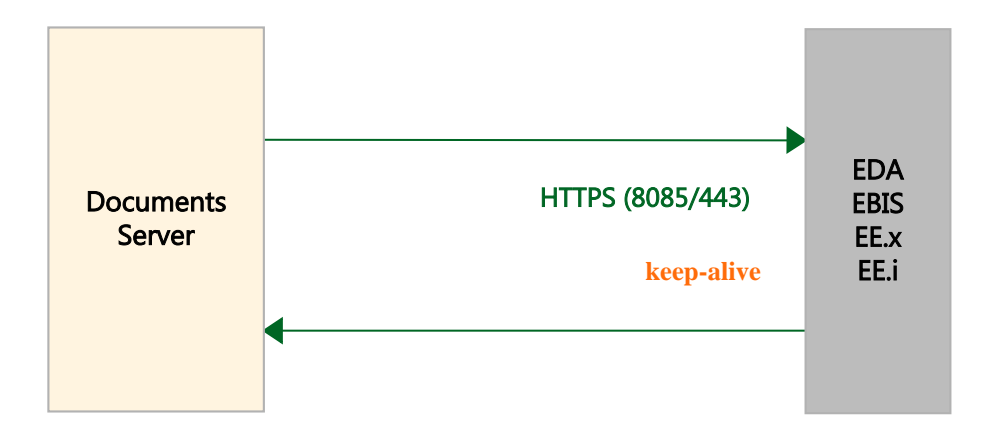

#### Abgrenzung und Hinweise

- Der DocumentsServer ist Client für das Archiv und führt Serverauthentifizierung durch (analog SOAP-Client zum SOAPProxy)
- openssl als Library
- X.509 Zertifikate (Es werden keine Zertifikatsspeicher unterstützt -> ca.pem)

#### Konfiguration

- Zertifikatsdatei applikationsweit in der documents.ini konfigurieren
  - \$CAInfoFile=ca.pem
- Zertifikatsdatei mandantenabhängig als Eigenschaft am Mandanten
  - CAInfoFile=ca.pem
- Am Archivserver die Eigenschaft SSL=1 setzen
- Serverneustart empfohlen wegen Verbindungspool

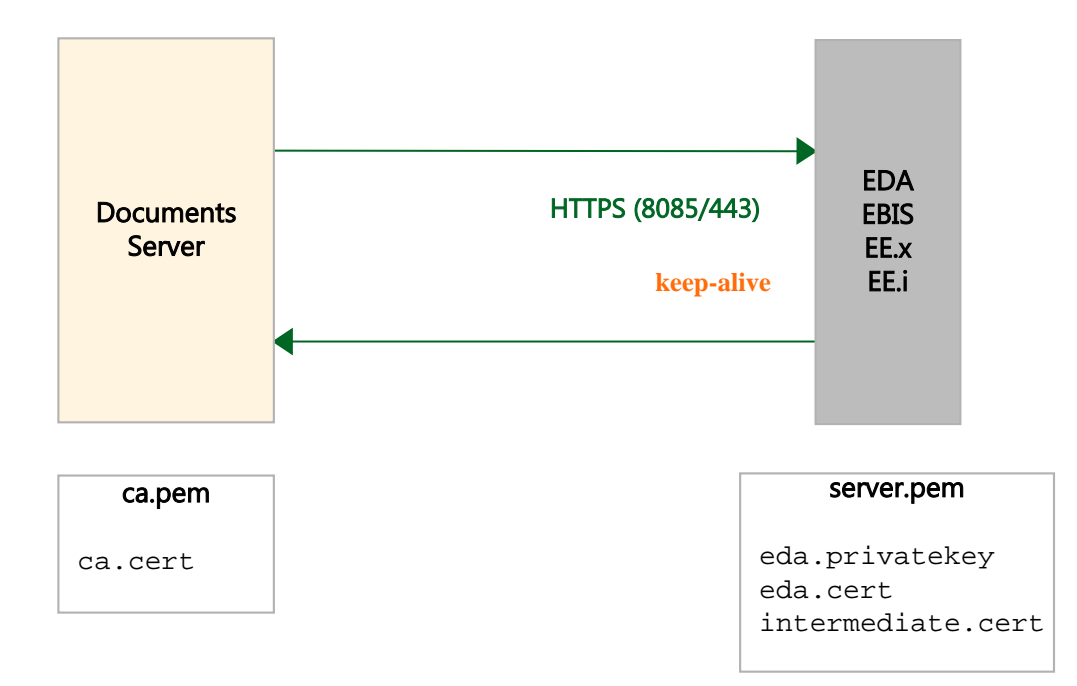

### Debugging

- Zur Fehlersuche z.B. bei Zertifikatfehlers
- Eigenschaft in den Documents-Einstellungen
  - ArchiveDebug=<Ordnerpfad>
  - DebugHTTPLibrary=1
- Erzeugt \*\_L.log Dateien im <Ordnerpfad>

#### Performance

- SSL/TLS ist ohne Verbindungspool und "HTTP keep-alive" langsam
- Eigenschaft ConnectionPool=1 am ArchivServer setzen oder in den Documents-Einstellungen ArchiveConnPool=1
  - Standardmäßig aktiv für EDA, EBIS

### STARTTLS: DocumentsServer <-> SMTP

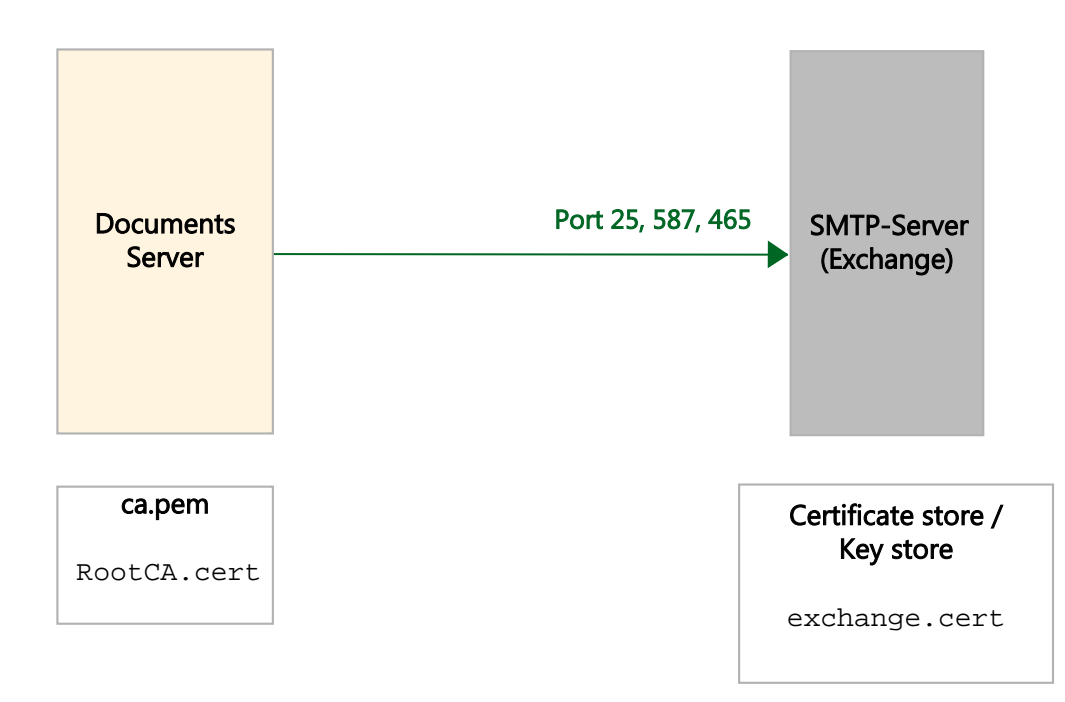

# STARTTLS: DocumentsServer <-> SMTP

### Konfiguration am Mandanten

- Authentifizierungsmethoden
  - plain
  - login
  - cram-md5
  - ntlm
- X.509 Zertifikate (ca.pem)
  - Stammzertifikat zur Verifikation des SMTP-Servers

| instellungen Administr | ation eMail-Service Eigenschaften |
|------------------------|-----------------------------------|
|                        | EMail-Service aktiv               |
| SMTP-Server            | exchange.dopaad.e:25              |
|                        | SMTP Authentifzierung             |
| Verfahren              | PLAIN -                           |
| Benutzername           | schreiber                         |
| Kennwort               | •••••                             |
|                        | V STARTTLS                        |
| CA info file           | ca.pem                            |
| Standard-Absender      | info@dopaag.de                    |

- Optional CA info file applikationsweit in der documents.ini konfigurieren
  - \$CAInfoFile=ca.pem

### Exkurs: Was unterstützt mein Mail-Server?

- > telnet smtp.strato.de 25
  - > 220 smtp.strato.de ESMTP RZmta 38.2 ready (mo24)
  - > EHLO test.otris.de
  - > 250-smtp.strato.de greets 212.202.97.98
  - > 250-ENHANCEDSTATUSCODES
  - > 250-8BITMIME
  - > 250-PIPELINING
  - > 250-DELIVERBY
  - > 250-SIZE 104857600
  - > 250-AUTH SCRAM-SHA-1 DIGEST-MD5 CRAM-MD5 LOGIN PLAIN
  - > 250-STARTTLS
  - > 250 HELP

### Exkurs: Welches Zertifikat verwendet der Mail-Server

- Und welches Root CA wird für dem DocumentsServer benötigt
- Wieder mit openssl
- openssl.exe s\_client -showcerts -connect mail.otris.de:25 -starttls smtp
  - Analog SOAP-Proxy Zertifikatskette
  - -> Certificate chain
  - -> Root CA
  - Root CA herunterladen

# Kleine Ergänzung

#### Gesendete Mails in der Mail-Queue behalten

• Mandanten-Eigenschaft: DeleteSentMails=0

| EMail                                                                                                    |            |                                                                                           |                      |               |                                              |                |               |
|----------------------------------------------------------------------------------------------------|------------|-------------------------------------------------------------------------------------------|----------------------|---------------|----------------------------------------------|----------------|---------------|
| Administration     Redakteure (77 Einträge)                                                                                    | Suche      | <alle td="" texts<=""><td>palten&gt;</td><td></td><td></td><td>• ~ •</td><td></td></alle> | palten>              |               |                                              | • ~ •          |               |
| Zugriffsprofile (50 Einträge)                                                                                                  | erzeugt ar | 'n                                                                                        | Empfänger            | Absender      | Betreff                                      | tatsächliche S | Fehlercode Ko |
| 🔝 Systemmeldungen (0 Einträge)                                                                                                 | 09.06.2016 | 10:42:58                                                                                  | terration and        | info@otris.de | And the Association of the South State State |                | -1            |
| 🙆 Textvorlagen (0 Einträge)                                                                                                    | 09.06.2016 | 10:42:28                                                                                  | NUMBER OF STREET, ST | info@otris.de | NAMES OF TAXABLE PARTY AND ADDRESS.          |                | -1            |
| 🚵 eMail-Vorlagen (0 Einträge)                                                                                                  | 09.06.2016 | 09:02:51                                                                                  | 100000000            | info@otris.de | Description in taken the Property Style      |                | -1            |
| Formularvorlagen (0 Einträge)                                                                                                  | 09.06.2016 | 09:02:51                                                                                  | the second second    | info@otris.de | Descents in taken we dependently             | <b>1</b> .     | -1            |
| Designvorlagen (0 Einträge)     HTML-Befehle (6 Einträge)     Datensicherungen (0 Einträge)     versendete eMails (4 Einträge) |            |                                                                                           |                      |               |                                              |                |               |

# PortalScripting: XMLHTTPRequest

#### Implementierung nun einheitlich unter Windows & Linux

- Unter Windows bisher msxml, nun curl-Library
- HTTPS Unterstützung mit Server-Authentifizierung
- XMLHTTPRequest.setCAInfo(pemFile, options-Bitmaske)
  - pemFile: Pfad auf die Datei mit dem/den Root-CAs (ca.pem)
  - Option: XMLHTTPRequest.VERIFYPEER (0b01: check certificate chain)
  - Option: XMLHTTPRequest.VERIFYHOST (0b10: check host)

### Debugging von Schnittstellen

#### Suche DocumentsServer -> DB bei Performance-Problemen

- Documents-Einstellungen: LogSearchesTo={Pfad}\{prefix}
  - z.B. c:\tmp\qr = > c:\tmp\qr\_schreiber.log, ...

| 14.06.2016 10:50:27: Client 5: SELECT TOP 251 DlcFile.m_oid FROM DlcFile, DlcFiel | ld WHERE DlcFile.Type=1  |
|-----------------------------------------------------------------------------------|--------------------------|
| AND DlcFile.FromTemplate=?                                                        |                          |
| AND DlcField.Name=?                                                               |                          |
| AND (DlcField.Value LIKE ? OR DlcField.Value LIKE ? OR DlcField.Value LIKE ? OR I | OlcField.Value LIKE ? OR |
| DlcField.Value LIKE ? OR DlcField.Value LIKE ?) AND DlcField.to_DlcFile=DlcFile.m | n_oid                    |
| Bound parameters:                                                                 |                          |
| (1) integer: "322844"                                                             |                          |
| (2) string: "GACL"                                                                |                          |
| (3) string: "s\r\nAdministration\r\n%"                                            |                          |
| (4) string: "%\r\nService\r\n%"                                                   |                          |
| (5) string: "%\r\nWarehouse\r\n%"                                                 |                          |
| (6) string: "%\r\nEmployee\r\n%"                                                  |                          |
| (7) string: "%)r\nTileUser\r\n%"                                                  |                          |
| (8) string: "%\j\nDashboardUser\r\n%"                                             |                          |
| rss = 2, query time : 187, resultset time : 0                                     |                          |

• Hier: z.B. Script-Cache aktivieren

### Debugging von Schnittstellen

#### Documents-Server -> Archiv-Kommunikation

- Documents-Einstellungen: ArchiveDebug={Pfad}
  - z.B. c:\tmp\archive => 0000001\_Q.log & 0000001\_R.log

```
HTTP/1.1 200 OK
UTC: 1465895277
                                                                                                                                                                Server: Apache-Covote/1.1
POST /eex-xmlserver/eex-xmlserver HTTP/1.1
                                                                                                                                                                Content-Type: text/xml;charset=UTF-8
Host: treex4:8080
                                                                                                                                                                Content-Length: 628
User-Agent: otris-Portal
                                                                                                                                                                Date: Tue, 14 Jun 2016 09:07:57 GMT
Accept: */*
Content-Type: application/xml
                                                                                                                                                                 <?xml version="1.0" encoding="UTF-8"?>
Content-Length: 358
                                                                                                                                                                 <RESPONSE XMLID="DOCUMENTS 1">
                                                                                                                                                                 <MESSAGE CLASS="INFO">This is the ENTERPRISE.x XML-Server Version:4.1
<?xml version="1.0" encoding="UTF-8"?>
                                                                                                                                                                 - Release 07 Okt 2014 21:54 / Build 03423.evo47 X</MESSAGE>
<REQUEST XMLID="DOCUMENTS 1">
                                                                                                                                                                <ERROR REQUESTID="1" COMMAND="LOGIN" ERRORNUMBER="81100005">login error:
CLAIN REQUESTID-
                                                                                                                                                                Fiception:de.easy.e3.comps.exceptions.TyginessComponentsException:
<USERNAME></USERNAME>
                                                                                                                                                                login.username is a required option value.
 PASSWORD CRYPT="SIMPLE"></PASSWORD>
                                                                                                                                                                     cention:de.easy.e3.comps.exceptions____sinessComponentsException:
<UNT TO DE LO DE L
                                                                                                                                                                login.username is a required option value.
<INSTANCE>Default</INSTANCE>
                                                                                                                                                                </ERROR>
<LOCALE>de</LOCALE>
                                                                                                                                                                <ERROR REQUESTID="2" COMMAND="SCHEMES" ERRORNUMBER="81100005">login error:
<INITIAL>TRUE</INITIAL>
                                                                                                                                                                user context not available.</ERROR>
<LICENSE>{DCBA883C-9599-4A07-9487-1FF3A337CE79}</LICENSE>
                                                                                                                                                                </RESPONSE>
</LOGIN>
                                                                                                                                                                 UTC: 1465895277
<SCHEMES REQUESTID="2" POOLPATH="" /></REQUEST>
```

request time: 125 ms

• Fehler hier: Vergessen Standardbenutzer für Archiv zu setzen

### Die Archiv-Schnittstellen

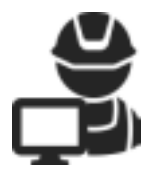

#### **Zum Administrator**

- Unterstützung der Administration von Stores
- Unterstützung der Entwicklung von DOCUMENTS-Lösungen mit Archiv

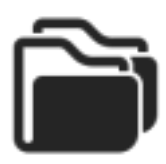

#### Zum Dateisystem

- Archivierung von Dateisysteminhalten
- Regelmäßig und automatisiert

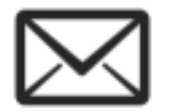

#### Zum E-Mail-Server

• Archivierung von E-Mails

otris software

# Archivmanager

# Der Archivmanager im Überblick

#### Features

- Recherche nach Mappen
- Storeverwaltung
- Serverstatus

#### Vollständig überarbeitet

• Kein Browser-Plugin mehr notwendig

**Enthalten seid DOCUMENTS 5.0** 

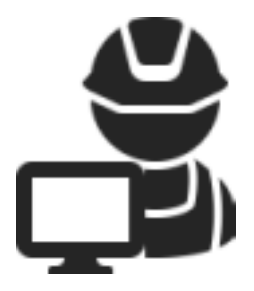

#### Erreichbar unter http://localhost:8085 /eas/manager

| EAS   Manager        | Q, Suche        | III Stores        | O Serverversion      | 🖬 itorestatus | <b>A</b> lievements | Sector to a | Access C     | ostrai Policy |                 | 🗯 starl v                       | D-Austrope |
|----------------------|-----------------|-------------------|----------------------|---------------|---------------------|-------------|--------------|---------------|-----------------|---------------------------------|------------|
|                      |                 |                   |                      |               |                     | Q THE       | r pa delle 2 | • •           |                 | Maximale Trefferanzalit. 2000 × |            |
| Suchantrage: 1       |                 |                   |                      |               |                     |             |              | Version       | Archivierer     | Anthivierungszeitpunkt          |            |
| Rechnung 1 von Hat   | z naciensen o   | Here              |                      |               |                     |             |              | 0             | Schreiber, Will | 2016-06-07718-12-11+02.00       |            |
| Rechnung 2 von Kar   | teen Leuchter   | Gebl              |                      |               |                     |             |              | 0             | Schreiber, Will | 2016-06-87715 12:11+82:00       |            |
| Rechnung 3 von Ut-   | Shop            |                   |                      |               |                     |             |              | 0             | Schreiber, Will | 2016-06-01710-12-11+02:00       |            |
| Rechnung 4 von Hol   | el Econtel De   | rin               |                      |               |                     |             |              | 0             | Schreiber, Will | 2016-06-87715.12:11+82:00       |            |
| Rechaung 5 von Litte | en DVLogist     | K CATEH           |                      |               |                     |             |              | 0             | Schreiber, Will | 2016-06-01715 12:11+02:00       |            |
| Rechnung 8 von Pau   | il Kach Haush   | albranen Grid     | H                    |               |                     |             |              | 0             | Schreiber, Will | 2016-06-87715:12:11+82:00       |            |
| Rechaung 7 von Ben   | a triadia Grada | 4                 |                      |               |                     |             |              | 0             | Schreiber, Will | 2016-06-07115 12:11+02:00       |            |
| Rechnung 10 von H    | R Gebri         |                   |                      |               |                     |             |              | 0             | Schreiber, Will | 2016-06-87715-12-11+82-00       |            |
| Rechnung 12 von Tr   | eppentas iko    | ede -             |                      |               |                     |             |              | 0             | Schreiber; Will | 2016-06-07715 12:11+02:00       |            |
| Rechnung 9 von Cor   | npulertes hvik  | Rohmann - IT      | Denatung & Depport   |               |                     |             |              | 0             | Schreiber, Will | 2016-06-87718-12:11+82:00       |            |
| Rechnung 13 von Up   | not schlass     | erei GrabH        |                      |               |                     |             |              | 0             | Schreiber; Will | 2016-06-87715 12:11+82:08       |            |
| Rechnung 6 von Aus   | Sevision Cher   | sell              |                      |               |                     |             |              | 0             | Schreiber, Will | 2016-06-87718-12-11+82-00       |            |
| Rechnung 11 von pr   | oConcilio Age   | etar              |                      |               |                     |             |              | 0             | Schreiber, Will | 2016-06-87715 12:11+82:08       |            |
| Rechnung 14 von Be   | states, Josef B | er Manie Erzeug   | prese Orion & Coliko | 1             |                     |             |              | 0             | Schreiber, Will | 2016-08-87718-12:12+02:08       |            |
| Rechnung 15 von M    | IVM Getbill wa  | ale manageme      | nt                   |               |                     |             |              | 0             | Schreiber, Will | 2016-06-87715 12:12:02:08       |            |
| Rechnung 15 von Le   | ga Power En     | tree to           |                      |               |                     |             |              | 0             | NAMEDEC WIR     | 2016-08-87718-12 12+02:08       |            |
| Rechnung 17 von No   | other GmbH D    | haithe cae ugnice | e und Feitikarfonage |               |                     |             |              | 0             | Schreiber, Will | 2016-06-87715 12:12+02:08       |            |
| Rechnung 18 von 15   | t becardy & t   | ervce             |                      |               |                     |             |              | 0             | Schreiber, Will | 2016-08-81718-12 12+02-08       |            |
| Rechnung 21 von eit  | loch GebH       |                   |                      |               |                     |             |              | 0             | Schreiber, Will | 2016-06-87715 12:12:02:08       |            |

#### Detaillierte Mappenansicht

| EAS   Manager Q.Suche III Stores | 🛛 Genverwenion 🗮 Stansitatus 🏔 Servermanitar 🐃 Ratestice 🏨 Access Control Policy | Senteria D'Auto                                                       |
|----------------------------------|----------------------------------------------------------------------------------|-----------------------------------------------------------------------|
| Mappenkopf                       |                                                                                  | Versionsinformation                                                   |
| Feld                             | thert                                                                            | torgångenversion vorhandes: nem<br>Natifilingerversion vorhander: nem |
| _documenfType                    | NECOND                                                                           |                                                                       |
| _the                             | Rectinung 12 von Treppendate Boede                                               | Verification                                                          |
| Tourseau.                        |                                                                                  | Mappe of value.                                                       |
| _oreatorLogin                    | logit0464                                                                        |                                                                       |
| _orealedDateTime                 | 2001-08-06718-19:16                                                              | Historie                                                              |
| _lastModifiedOateTime            | 2080-04-19708-39-54                                                              | 1. Rectinung 12 von Treppenties Boede                                 |
| _aamodher                        | 1                                                                                |                                                                       |
| _assectation_apr                 | engenousses                                                                      | Spermakieung                                                          |
| autoveclatertime                 | 2016-06-07118-12-11-62-80                                                        | Transmission on at other same                                         |
| M .                              | 60536082-8ee5-4155-88e4-85508e1cc0cd                                             | oper management of the second                                         |
| _venion                          | 1                                                                                | appent inservery on party                                             |
| _andwerLogn                      | schreiter                                                                        |                                                                       |
| archiver                         | Schruber, Will                                                                   | Läschmarkierung                                                       |
| JobabActiver                     | SUBVIDEC IVIE                                                                    | LOCTURADOR NO. IT OF IT ANALY?                                        |
| _initialArchiverLogin            | schreiber                                                                        |                                                                       |
| _initial/ArchiveCale/Time        | 3016-06-87715 12:11+82:80                                                        | Laudenanderung Leben                                                  |

#### Mappenindex

Feld

Access Centrol List

#### Storekonfiguration

| EAS   | Manager      | Q suche  | III Stores | O terverversion | distorestatus | di terremantar  | • Printention | Access Costrol Policy |  |  | 📽 storel |
|-------|--------------|----------|------------|-----------------|---------------|-----------------|---------------|-----------------------|--|--|----------|
| Rel   | fiers: and   | a la con |            |                 |               |                 |               |                       |  |  |          |
| Sek   | tion: arct   | nive     |            |                 |               |                 |               |                       |  |  |          |
| Eige  | nichatt      |          |            |                 | Wert          |                 |               |                       |  |  |          |
| anti  | versot       |          |            |                 | \${WORM       | DRUS(STORE_NW   | EVARCHIVE     |                       |  |  |          |
| encr  | yptarchive   |          |            |                 | 00            |                 |               |                       |  |  |          |
| icen  | 10           |          |            |                 | iceme         | pem             |               |                       |  |  |          |
| pole  | ypath        |          |            |                 | SEW_D         | NUSISTORE_NAME) | POLICES       |                       |  |  |          |
| 0.00  | tosiynevestv | mion     |            |                 | yes           |                 |               |                       |  |  |          |
| spore | inoot.       |          |            |                 | \$[RW_D       | R/SISTORE_NAME) | SPOOL         |                       |  |  |          |
| verse | osingmode    |          |            |                 | single        |                 |               |                       |  |  |          |
| Sek   | tion: aud    | ittrail  |            |                 |               |                 |               |                       |  |  |          |
| tige: | nschaft      |          |            |                 | Wert          |                 |               |                       |  |  |          |
| poth  |              |          |            |                 | \$PW_D        | PURISTORE_AVMED | AUDIT         |                       |  |  |          |
| Sek   | tion: end    | ryption  |            |                 |               |                 |               |                       |  |  |          |
| lige  | History      |          |            |                 | Wert          |                 |               |                       |  |  |          |
| aigar | ithm         |          |            |                 | 365           |                 |               |                       |  |  |          |
| keym  | ode          |          |            |                 | password      |                 |               |                       |  |  |          |
| keys  | ource        |          |            |                 |               |                 |               |                       |  |  |          |
| Sek   | tion: inde   | 2X       |            |                 |               |                 |               |                       |  |  |          |
| 0 pr  | machailt.    |          |            |                 | Wert          |                 |               |                       |  |  |          |
| pott  |              |          |            |                 | \$(%W_0)      | PURISTORE_NAME  | NOEL          |                       |  |  |          |

#### Store-Verwaltung

| E | 5AS   Manager  | Q, Suche | III Stores | 0 Serverversion      | II Storestatus | <b>A</b> tlevenesiter | • Autorice | Access Costrol Policy |
|---|----------------|----------|------------|----------------------|----------------|-----------------------|------------|-----------------------|
| ī | + thre arreges |          |            |                      |                |                       |            |                       |
| 1 | Halos III      | ne-Name  |            | Konfiguration and el | igen.          |                       | Aktion     |                       |
| Ì | Able: stor     | rent i   |            | volatändig           | ini .          |                       |            | DealdVieren           |

#### Storestatistiken

| EAS   Mana      | ger      | Q.Sucho | III Stores | 0 Servery | inion 🖩 Stored | atas 🎍 Servermonitor | Heteratory | Access Control Policy |
|-----------------|----------|---------|------------|-----------|----------------|----------------------|------------|-----------------------|
| Storest         | atus     |         |            |           |                |                      |            |                       |
| 0101081         | atus     | 2       |            |           |                |                      |            |                       |
| Zeit            |          |         |            |           |                |                      |            |                       |
| Antang          |          |         |            |           | Ende           |                      |            | Zertspanne            |
|                 |          |         |            |           |                |                      |            | 78g +                 |
|                 |          |         |            |           |                |                      |            | Anzeigen              |
| Deside          |          |         |            |           |                |                      |            |                       |
| Registry        |          |         |            |           |                |                      |            |                       |
|                 |          |         |            | Gesands   | enzahi         | in                   | liziert    |                       |
| recurat.        |          |         |            | 400       |                | 4                    | 1          |                       |
| attachments     |          |         |            | 400       |                | 4                    | 3          |                       |
| Index           |          |         |            |           |                |                      |            |                       |
| Dunumente       |          |         |            |           | 80             | 1                    |            |                       |
| Athel           |          |         |            |           | (e) (e)        |                      |            |                       |
| Besitzt gelöszt | nia hisp | gen     |            |           | 56             | n                    |            |                       |
| Kapazitä        | t        |         |            |           |                |                      |            |                       |
| Maximum         |          |         |            |           | nic            | ht definient         |            |                       |
| Pullsland       |          |         |            |           | 97             |                      |            |                       |
| Wechsterneter   | le .     |         |            |           | 0.0            | 2%                   |            |                       |
| Envertetes En   | de       |         |            |           | No.            | nt definient         |            |                       |
| Antivator       |          |         |            |           | 6.1            | Tage                 |            |                       |

# Die Technik

#### File-Capture-Dienst

- Durchlaufen des Dateisystems
- Extraktion von Metadaten aus geeigneten Dateien (Office-Dokumenten, Bild- und Audio-Dateien usw.)
- Versionierung von Änderungen

### Mappentyp für Dateien

- Ablage der erfassten Dateien
- Felder für Standarddaten aber auch typspezifische Metadaten

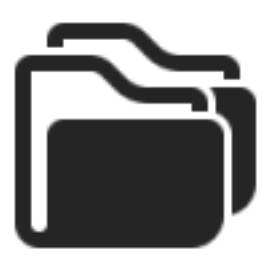

### Der Ablauf

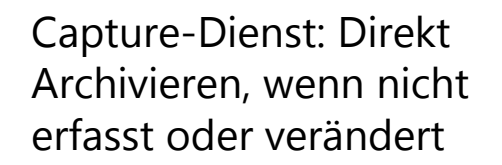

DOCUMENTS: Recherche und Anzeige

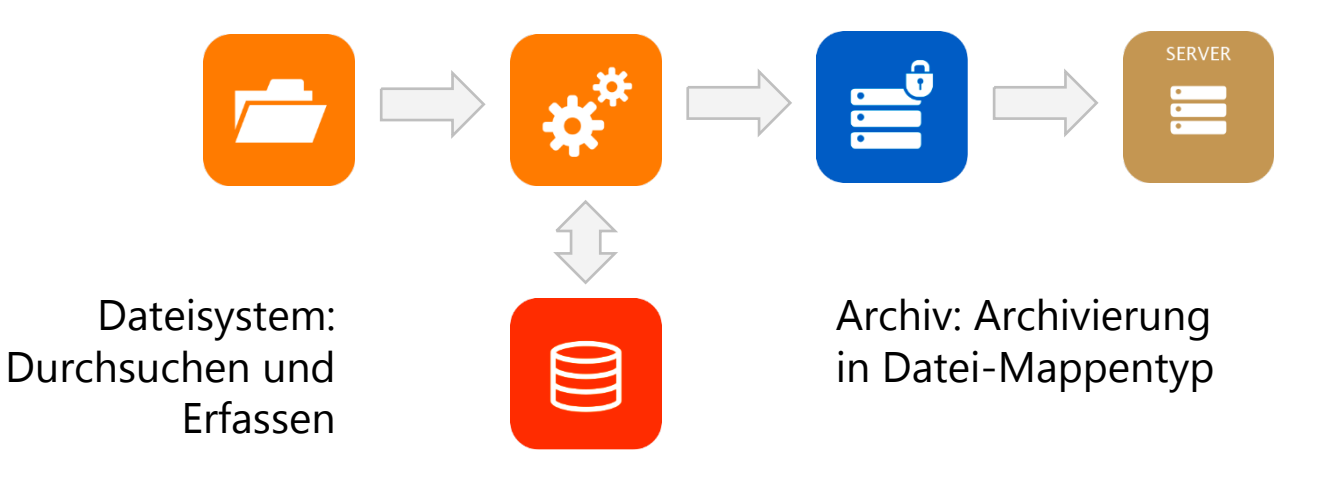

Cache: Speichern des Archivierungsstand

### Recherche nach Dateien

|                                          | ╡★८ਞ९⊡                         | aktuelle Vorgänge 🔹                |         | ٩                  |                  |                    |                  |
|------------------------------------------|--------------------------------|------------------------------------|---------|--------------------|------------------|--------------------|------------------|
|                                          | Obernicht     Favoriten        | Suchergebnis (20)                  |         |                    | Alic             | donen + Kapiere    | nach - D         |
|                                          | Eingang                        | Dateiname                          | Version | Eigentämer         | angelegt am      | letzter Bearbeiter | geändert am      |
| Decharaba nach                           | Azigaben                       | niemans.jpg                        | 0       | EAS Capture Client | 10.06.2016 15:51 | EAS Capture Client | 10.06.2016 15:51 |
| Recherche nach                           | Gesendet                       | Folder.jpg                         | 0       | EAS Capture Client | 12.06.2016 16:06 | EAS Capture Client | 13.05.2016 16:05 |
| Metadaten                                | Versendung beendet             | Kalimba.mp3                        | 0       | EAS Capture Client | 13.06.2016 16:06 | EAS Capture Client | 13.05.2016 16:05 |
|                                          | In Arbert                      | Maid with the Flaxen               | 0       | EAS Capture Client | 18.06.2016 16:06 | EAS Capture Client | 13.06.2016 16:06 |
|                                          | ZURED GENELZI<br>Wiederwalisch | Sleep Away mp3                     | 0       | EAS Capture Client | 18.06.2016 16:06 | EAS Capture Client | 13.06.2016 16:06 |
|                                          | Gelöscht                       | Thumbs.db                          | 0       | EAS Capture Client | 13.06.2016 16:06 | EAS Capture Client | 13.06.2016 16:06 |
|                                          |                                | Chrysanthemum.jpg                  | 0       | EAS Capture Client | 13.06.2016 16:06 | EAS Capture Client | 13.06.2016 10:06 |
|                                          |                                | Deset.jpg                          | 0       | EAS Capture Client | 13.06.2016 16:06 | EAS Capture Client | 13.06.2016 16:06 |
|                                          |                                | desktop.ini                        | 0       | EAS Capture Client | 18.06.2016 16:06 | EAS Capture Client | 13.06.2016 16:06 |
|                                          |                                | <ul> <li>Hydrangeas.jpg</li> </ul> | 0       | EAS Capture Client | 18.06.2016 16:06 | EAS Capture Client | 13.06.2016 16:06 |
| Versionierung                            |                                | Jellyfish.jpg                      | 0       | EAS Capture Client | 13.06.2016 16:06 | EAS Capture Client | 13.06.2016 16:06 |
| t et et et et et et et et et et et et et |                                | Koela jpg                          | 0       | EAS Capture Client | 13.06.2016 16:06 | EAS Capture Client | 13.06.2016 16:06 |
|                                          |                                | Lighthouse.jpg                     | 0       | EAS Capture Client | 13.06.2016 16:06 | EAS Capture Client | 13.05.2016 16:06 |
|                                          |                                | Penguins.jpg                       | 0       | EAS Capture Client | 18.06.2016 16:06 | EAS Capture Client | 13.06.2016 16:06 |
|                                          |                                | Thumbs.db                          | 0       | EAS Capture Client | 18.06.2016 16:06 | EAS Capture Client | 13.06.2016 16:06 |
|                                          |                                | Tulips.jpg                         | 0       | EAS Capture Client | 13.06.2016 16:06 | EAS Capture Client | 13.06.2016 16:06 |
|                                          |                                |                                    |         |                    |                  |                    |                  |

٠

+

ö

000 N.A

### Recherche nach Dateien

Technische & allgemeine Metadaten

Typspezifische Metadaten

| Restevent         Kälkonen         Kälkonen           ©         Exter Obseingensteren einert - 10.06.20016         Exter 2.000 ff           ©         Exter Obseingensteren einert - 10.06.20016         Exter 2.000 ff           ©         Exter Obseingensteren einert - 10.06.20016         Exter 2.000 ff           Detriefrief         Exter Obseinerten einerten ein                                                                                                    |                                                             |                                                  |             |
|----------------------------------------------------------------------------------------------------|-------------------------------------------------------------|--------------------------------------------------|-------------|
| Netroam.jpg (10.05.2016 15.51)                    Felder               Felder               Felder               Felder               Felder               Felder               Felder               Tutes des Dateingeborns               Felder               Statisans               Latzie Baarbeitung             Latzie 7.3007               Statisans               Felder               Datei (1)           Dateistens             Latzie Baarbeitung             Latzie 7.3007             Latzie 7.3007             Latzie 7.300             Latzie 7.300                                                                                                    | Bearbeiten Aktionen -                                       |                                                  | < 1/16 ▶    |
| • Exten dos Exteinystores         Deteinane.jpg       12.01.2016 19:19         Deteinane.jpg       12.01.2016 19:19         Deteinane.jpg       12.01.2016 19:19         Deteinane.jpg       12.01.2016 19:19         Deteinane.jpg       12.01.2016 19:19         Deteinane.jpg       12.01.2016 19:19         Deteinane.jpg       12.01.2016 19:19         Deteinane.jpg       12.01.2016 19:19         Deteinane.jpg       12.01.2016 19:19         Particles       10.05.2016 15:51         Deteinane.jpg       12.01.2016 19:19         Particles       Intervertions         Three       Intervertions         Deteinant       Veraffeetions         Image/jpeg       Didoele         Statione       2355 pixels         Auflianng (brite)       2055 pixels         Auflianng (brite)       300 dots                                                                                                    | niemann.jpg (10.05.2016     o EAS Capture Client - 10.05.20 | 15:51) ▼<br>16 ≠ 6AS Capture Client - 18.06.2016 |             |
| • Calles Cos Calles yourns       Date (1)         Deteinane.jpg       12.01.2016 19:19       10.06.2016 15:51       Date (1)         Deteinane.jpg       12.01.2016 19:19       10.06.2016 15:51       Date (1)         Deteinane.jpg       12.01.2016 19:19       10.06.2016 15:51       Date (1)         Deteinane.jpg       12.01.2016 19:19       10.06.2016 15:51       Date (1)         Deteinane.jpg       12.01.2016 19:19       10.06.2016 15:51       Date (1)         Bathwert       2.1730/B600AHKKH8p039hNexXD9Hy110hgEalFFR2V39u8No7/90.0H658k       Date (1)         • Algerneine Metdadation                                                                                                    | - autor dus autorismus                                      |                                                  | Felder      |
| Batelname Lattic Dearbeitung Lattic 2.upiff   niemann.jpg 12.01.2016 19:19 10.06.2016 15:51   Detripfed                                                                                                    | <ul> <li>Daten des Datesystems</li> </ul>                   |                                                  | Datei (1)   |
| Dates field       1/1         ic::Ablage viriemann.jpg       1/1         Hashwet       2h7aUR66004HKHkip030hexXD3Hy110hgEalFFR2v30u8hr07/90dH53k         - Adgenneine Metadation       1         Name       1         Examilar       1         base/ormat       1         image/jpag       1         Stationat       2353 pixels         Auflianng (knike)       300 dots         300 dots       300 dots                                                                                                    | Dateiname Latzie Bearbeitu<br>niemann.jpg 13.01.2016        | rg Latzler Zapił?<br>19:19 🗇 10:06:2016 15:51 🗇  |             |
| c:/Ablage/miemann.jpg<br>Hashwert<br>2h7aUR660A4KNNkpQ9hnkeXD9Hy110hgEalFFR2v3bu9/v07/90.dH55k<br>Adgenesine Metadatorn<br>Name<br>Entroller<br>Uwe Emst<br>Entroller<br>Uwe Emst<br>Entroller<br>Entroller<br>Entroller<br>Entroller<br>Uwe Emst<br>Entroller<br>Entroller | Dateipfed                                                   |                                                  | 1/1         |
| Nativeri<br>2h7auR600AHKHkpOShNexDSHy110hgEalFFR2v6tu8Vo7/90.dH58k<br>Adjennetive Metadator<br>Nerre<br>Ensetier<br>Uwe Einst<br>Ensetier<br>Uwe Einst<br>Ensetier<br>Uwe Einst<br>Ensetier<br>Uwe Einst<br>Ensetier<br>Mereiner<br>Uwe Einst<br>Ensetier<br>Mereiner<br>Merein                                                                                                    | c:/Ablage/niemann.jpg                                       |                                                  | 111         |
| 2h7aUR66004HKHkp09hNextDSHy110hgEaFFR2V8bu9Ve7/90dH63k       • A8genxeine Metadation       Name       Econtier       Uwe Emst       Eaterformat       image/[peg       Stättete       Stättete       Stätte                                                                                                    | Hashwet                                                     |                                                  |             |
| Adgemeine Metadaten Nerre      Enteller Uwe Emst      Date/format Image/joeg      Biddecke Biddecke Biddec                                                                                                    | zh7aUR600AHXNkpQ8NNoXD8Hy                                   | /110hgEalFFR2v3tu8Vo7/90dH58k                    | TT TO A     |
| Name Extension Extension Unce Emist Date/const Image/jpag                                                                                                    | <ul> <li>Allgemeine Metadaten</li> </ul>                    |                                                  | A 44 14     |
| Entreller<br>Uwe Einst<br>Date/ornat<br>image/jorg<br>• 8455aten<br>skiltele<br>2532 pixels<br>2255 pixels<br>Aufliang (kelle)<br>300 dots<br>200 dots                                                                                                    | Name                                                        |                                                  |             |
| Uwe Einst Date/ornat image/jpag                                                                                                    | inteller                                                    |                                                  | niemann.jpg |
| Date/ornat     Veliffenticht       image/jpeg     Veliffenticht       • Bådsdaten     Bidsoele       3532 pixels     2355 pixels       Auflieung (kelbe)     Auflieung (Hohe)       300 dots     300 dots                                                                                                    | Uwe Ernst                                                   |                                                  | (1.22.985)  |
| image/(peg                                                                                                    | Dateilomat                                                  | Verificati                                       |             |
| Oldssten  Sidhole Bidoele  3532 pixels  Aufliaurg (Kelle)  300 dots  U                                                                                                    | image/jpeg                                                  |                                                  |             |
| Sidhole Bidoele<br>3532 pixels 2355 pixels<br>Aufliaung (Kelbe)<br>300 dots 300 dots                                                                                                    | + Bildaten                                                  |                                                  |             |
| 3532 pixels     2395 pixels       Auflieung (Initia)     Auflieung (Hite)       300 dots     300 dots                                                                                                    | Sidiche                                                     | Didocite                                         |             |
| Auflieung (Invite) Auflieung (Hithe)<br>308 dots 300 dets                                                                                                    | 3532 pixels                                                 | 2355 pixels                                      |             |
| 300 dots 300 dots                                                                                                    | Aufflictures (Boolite)                                      | Aufflieure Millel                                |             |
|                                                                                                    | 300 dots                                                    | 300 dots                                         |             |

otris software

# E-Mail-Archivierung

# Die Technik

#### **Capture-Dienst**

- Realisierung durch Journaling-Postfach
- Erfasst auch gesendete E-Mails
- Gebunden an Exchange-Server
- Push-Benachrichtigung durch IMAP-IDLE

### Mappentyp für E-Mail

- Ablage der verschiedenen Formate (Text/HTML) und Anlagen
- Standardfelder für Absender, Empfänger usw.

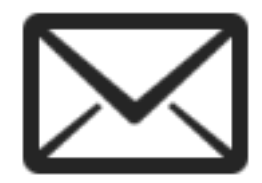

### Der Ablauf

Exchange-Server: Eingang der E-Mail Archiv: Archivierung im E-Mail-Mappentyp

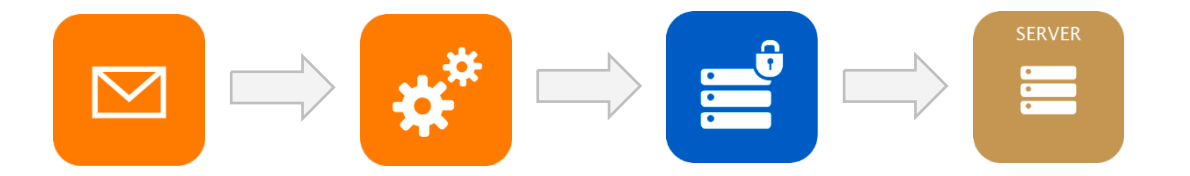

Capture-Dienst: Liest E-Mails per IMAP aus Journaling-Postfach DOCUMENTS: Recherche und Anzeige

### Recherche nach E-Mails

+

• Übersi

Favi Eing Aufg Geo

daski

Übliche Recherche nach Kopfdaten und im Volltext

| ଅଞ୍ଜେ⊡           | aktuelle Vorgänge 🔹                                                                                                    |                       | ۹.                       |                    |                  |
|------------------|----------------------------------------------------------------------------------------------------|-----------------------|--------------------------|--------------------|------------------|
| rt<br>riten      | Suchergebnis (5)                                                                                                    |                       | Ab                       | disean + Kopi      | eres nach 👻 🛛    |
| ng               | Absender                                                                                                    | Beself                | Empfänger                |                    | Absendedatum     |
| iben             | 🗌 Veit Jahns - jahn@otris.de                                                                                                    | > Desktop-Hintergrund | Will Schreiber «btment   | est02@ex.otris.de> | 13.06.2016 15:38 |
| ndet             | btmextent02 <btmextent0.< td=""><td>. AW: Desktop-Hinter</td><td>Veit Jahrs -jahn@otris</td><td>de&gt;</td><td>13.06.2016 15:39</td></btmextent0.<>   | . AW: Desktop-Hinter  | Veit Jahrs -jahn@otris   | de>                | 13.06.2016 15:39 |
| indung beendet   | btmexteet02 <btmexteet0.< td=""><td>. AW: Desktop-Hinter</td><td>Veit Jahns -jahns@otri</td><td>s.de&gt;</td><td>13.06.2016 15:43</td></btmexteet0.<> | . AW: Desktop-Hinter  | Veit Jahns -jahns@otri   | s.de>              | 13.06.2016 15:43 |
| seit.            | Veit Jahns «jahns@otris.d                                                                                                    | Desktop-Hintergrund   | Schreiber, Willi (btmext | est02@ex.otris.d   | 14.06.2016 16:18 |
| zi benutzi       | Veit Jahns «jahns@otris.d.                                                                                                    | Desktop-Hintergrund   | Schreiber, Willi (btmext | est02@ex.otris.d   | 14.06.2016 16:18 |
| ervonage<br>elvt |                                                                                                    |                       |                          |                    |                  |

Ordner

### Recherche nach E-Mails

Darstellung der E-Mail mit Anhängen

| Bearbeiten Aktionen -                                                                                                 |                                    | < 5/5 >                  | *   |
|----------------------------------------------------------------------------------------------------|------------------------------------|--------------------------|-----|
| Desktop-Hintergrund (14.06.2016 16:18)<br>© EAS Mail Capture Service - 14.04.2.  PAS Mail                             | Capture Service - 14.06.2.         |                          | →   |
| Moureder                                                                                                    | Abumdonit                          | Felder                   |     |
| Veit Jahns «jahns@otris.de»                                                                                           | 14.06.2016 16:18 🖾                 | Koptzeilen               |     |
| Emplenar<br>Schreiber, Will (btmextest02@ex.otris.de) «btmex                                                          | Emplergazeit<br>14.06.2016 16:18 🖾 | Anhang (1)               |     |
| Kopieempfänger                                                                                                    |                                    | 171                      |     |
| Betwiff<br>Desktop-Hintergrund                                                                                        |                                    | ~                        |     |
| Nachricht                                                                                                    |                                    | otris_wallpaper_2014.jpg |     |
| Hallo Herr Schreiber,                                                                                                 |                                    | C 280 M00                |     |
| anbei der aktuelle Desktop-Hintergrund                                                                                | der otrig.                         |                          |     |
| Nit freundlichen Grüßen                                                                                               |                                    |                          |     |
| Velt Jahns                                                                                                    |                                    |                          |     |
| Dr. Veit Jahns<br>otris software AG<br>Königsvall 21<br>D-44137 Dostmand                                              |                                    |                          |     |
| Fox +49 (0)231 95 50 69 -0<br>Fox +49 (0)231 95 50 69 -44<br>www.otris.de                                             | I                                  |                          |     |
| NRS 15040, Amtogericht Dortmund<br>Vorstand: Dr. Frank Hofmann, Dr. Christ<br>Rufsichtsratsvorsitsender: Forbert Niem | oph Niemann<br>ann                 |                          |     |
|                                                                                                    |                                    | All Parlington           | 1.0 |

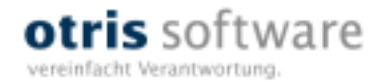

# Vielen Dank!

Dipl.-Inf. Christine Heller Dr. Veit Jahns Dipl.-Ing. Thomas Richter

www.otris.de

otris software AG Königswall 21 44137 Dortmund

© copyright by otris software AG. Vervielfältigung auch auszugsweise nur durch die schriftliche Genehmigung der otris software AG